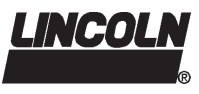

# QuickData<sup>®</sup> CE

PDA-Diagnosesoftware für Pumpe 233 und Schmiersystem QLS 331

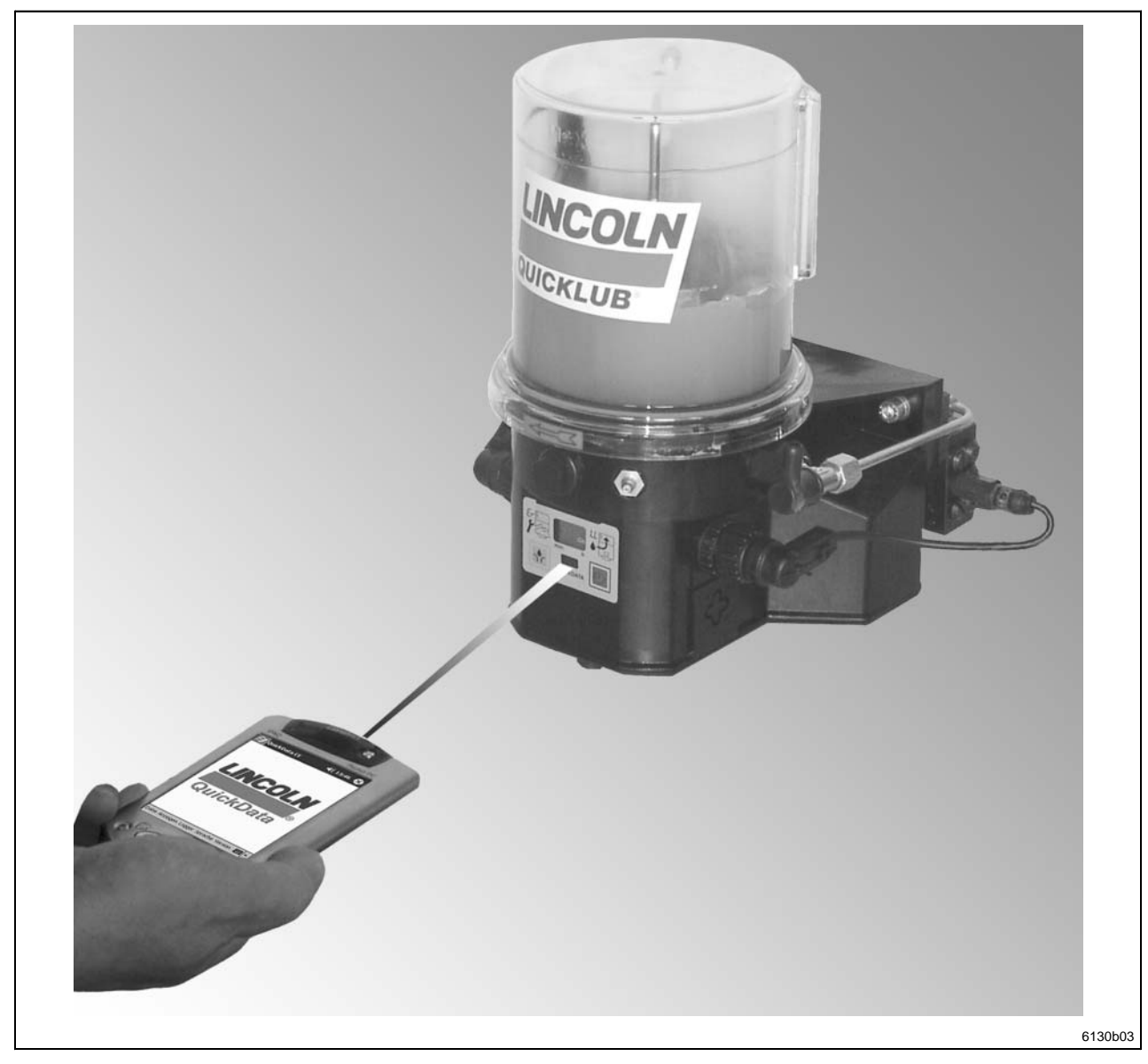

Änderungen vorbehalten

810-55294-1

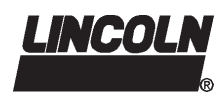

Alle Rechte vorbehalten.

Jegliche Vervielfältigung dieser Benutzerinformation, gleich nach welchem Verfahren, ist ohne vorherige schriftliche Genehmigung durch die Fa. Lincoln GmbH & CO. KG, auch auszugsweise, untersagt.

Änderungen ohne vorherige Ankündigung bleiben vorbehalten.

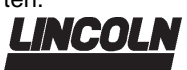

© 2002 by LINCOLN GmbH & Co. KG Postfach 1263 D-69183 Walldorf

Telefon: +49 (6227) 33-0 Telefax: +49 (6227) 33-25 Undergrow used Undergrow used Seite 2 von 16 Telefax: +49 (6227) 33-259

Seite 2 von 16

# **Benutzerinformation**

Technische Beschreibung

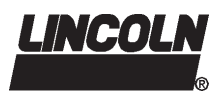

Seite

### Inhaltsverzeichnis

#### Seite

| Übersicht<br>Installation und Inbetriebnahme   |   |
|------------------------------------------------|---|
| Installation                                   |   |
| Inbetriebnahme                                 | 4 |
| Einstellungen                                  | 4 |
| Infrarot-Übertragung                           | 4 |
| Beschreibung                                   | 5 |
| Glossar                                        | 5 |
| Benutzeroberfläche                             | 5 |
| Überblick Pull-Up-Menüs                        | 5 |
| Referenzliste                                  | 6 |
| Steuerungs- und Überwachungssystem "QuickData" | 7 |
| Steuerplatine mit Datalogger                   | 7 |

| Bedienung                           | 8   |
|-------------------------------------|-----|
| Menü "Datei"                        | 8   |
| Starten des Programms               | . 8 |
| Laden bereits gespeicherter Dateien | 8   |
| Speichern von Dateien               | õ   |
| Beenden des Programms               | J   |
| Monü Anzoigon"                      |     |
|                                     | 9   |
| Menű "Logger"                       | 11  |
| Auslesen der Datalogger-Zeit        | 11  |
| Zähler auslesen                     | 11  |
| Kennzeichen- und Pausenzeit-Eingabe | 12  |
| Kennzeichen- und Pausenzeit-Anzeige | 12  |
| Datalogger-Version anzeigen         | 13  |
| Datalogger-Betriebsdaten auslesen   | 13  |
| Menü "Sprache"                      | 14  |
| Menü "Version"                      | 14  |
| Software-Version anzeigen           | 14  |
| Störungen und ihre Ursachen         | 15  |

### Übersicht

| Pumpe      | Spannung  | Steuerung            | Einstellbereiche                       | Sach-Nr.                                                  | Einsatzgebiete |
|------------|-----------|----------------------|----------------------------------------|-----------------------------------------------------------|----------------|
| P233       | 12/24 VDC | Integriert<br>MDF 00 | Pausenzeit<br>(h:mm)<br>0:04 bis 59:59 | 236-10111-1<br>bestehend<br>aus:                          |                |
|            |           |                      |                                        | Steuerplatine<br>236-10097-1<br>Datalogger<br>236-10096-1 |                |
| QLS<br>331 | 12/24 VDC | Integriert<br>MDF 00 | Pausenzeit<br>(h:mm)<br>0:04 bis 59:59 | 236-10112-1<br>bestehend<br>aus:                          |                |
|            |           |                      |                                        | Steuerplatine<br>236-10095-1<br>Datalogger<br>236-10096-1 |                |

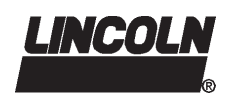

# Installation und Inbetriebnahme

### Systemvoraussetzungen

Zur Betrieb der Diagnosesoftware QuickData CE für Pumpen 233 und Schmiersysteme QLS 331 werden folgende PDA-Systemvoraussetzungen benötigt:

Hardware

PDA-Prozessor ......ARM, MIPS oder SH3

Software

PDA-Betriebssystem ..... min. Windows CE 3.0

### Installation

- Halten Sie zur Durchführung der Installation die Bedienungsanleitung Ihres PDA-Herstellers bereit.
- Informieren Sie sich über den Prozessortyp Ihres PDA (ARM, MIPS, SH3).

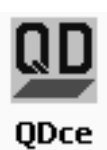

6094b03

 Kopieren Sie je nach Prozessortyp die benötigte QDce-Anwendung in das Programmverzeichnis Ihres PDA:
 QDce arm.exe

- QDce\_mips.exe - QDce\_sh3.exe

Abb. 1 Programmlogo der Anwendungsdatei QDce.exe

Generieren Sie eine Verknüpfung in den folgenden PDA-Ordner, falls das Programmlogo (siehe Abb. 1) im PDA-Startmenü aufgelistet werden soll:

"Arbeitsplatz/Windows/Startmenü"

- Betätigen Sie das Programmlogo, um die QuickData-Software zu starten.
- Wählen Sie in der Menüleiste "Logger" und im Pull-Up-Menü "Schnittstelle".

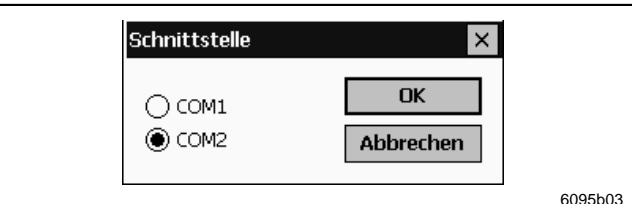

Abb. 2 Auswahl des Infrarot-Schnittstelle des PDAs

- Lesen Sie in der Herstellerdokumentation Ihres PDA nach, welche Schnittstelle f
  ür den Infrarotbetrieb reserviert ist.
- Falls noch nicht geschehen, wechseln Sie zu dieser Schnittstelle und verlassen Sie das Fenster mit "OK".
- Schließen Sie das Programm QuickData CE entweder durch Betätigung von "X" in der Ecke rechts oben oder in der Menüleiste "Datei" und im Pull-Up-Menü "Beenden".

### Systemkomponenten

- PDA mit Diagnosesoftware QuickData CE
- Pumpe 233 oder Schmiersystem QLS 331 mit integrierter Steuerung und Dataloggermodul

### Inbetriebnahme

- Schalten Sie ggf. die Pumpe bzw. das Schmiersystem und den PDA ein.
- Starten Sie die Diagnosesoftware QuickData CE.
- Positionieren Sie den PDA 0,3 bis 0,8 m vor der Folientastatur (max. 1,0 m) der Pumpe bzw. des Schmiersystems.
- Betätigen Sie im Menü "Logger" und im Pull-Up-Menü "Uhr anzeigen".
- Sofern Uhrzeit und Datum erscheinen, ist die Verbindung hergestellt (siehe Seite 11).
- Falls sich die Meldung "Keine Verbindung" öffnet, schließen Sie die Meldung in der Ecke oben rechts mit "OK" und führen Sie die Anweisungen der folgenden Abschnitte Einstellungen und Infrarot-Übertragung aus.

### Einstellungen

Automatischer Infrarot-Empfang ausschalten:

- Öffnen Sie auf dem PDA das Fenster "Einstellungen".
- Wechseln Sie zur Registerseite "Verbindungen".
- Schalten Sie die Funktion zum automatischen Empfang eingehender Infrarotübertragungen aus.
- Bestätigen Sie die Änderung mit "OK".
- Aktualisierung der PDA-Infrarot-Software:
- Erkundigen Sie sich bei Ihrem PDA-Hersteller über ein aktuelles Software-Update zur Infrarot-Schnittstelle.
- Sofern ein Update vorliegt, installieren Sie es auf Ihrem PDA.

### Infrarot-Übertragung

Die Infrarot-Übertragung kann durch folgende Umstände gestört oder verhindert werden:

- Nähe zu Geräten, welche mit der Verbreitung elektromagnetischer Wellen arbeiten
- Nähe zu Sendeanlagen und innerhalb von Funknetzen
- · Sender und Empfänger sind zu weit voneinander entfernt

Zur optimalen Infrarot-Übertragung sollte der PDA zur Folientastatur der Pumpe bzw. des Schmiersystems horizontal ausgerichtet werden.

Benutzeroberfläche

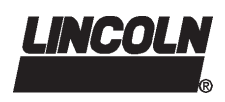

2.2G-10002-F03

# Beschreibung

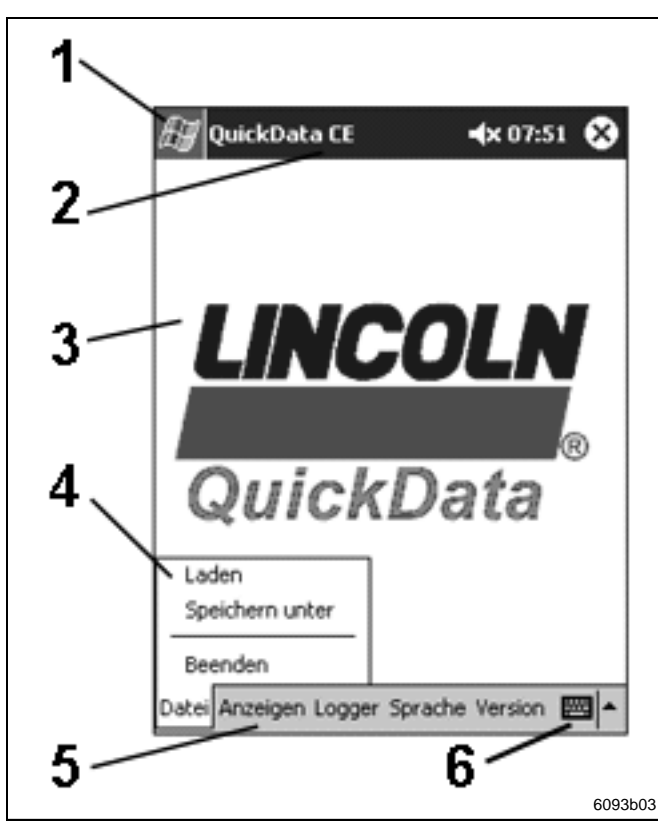

Abb. 3 Benutzeroberfläche von QuickData CE

### Überblick Pull-Up-Menüs

|         | Glos                                  | sar                                                                                                    |                                                                                                    |  |
|---------|---------------------------------------|----------------------------------------------------------------------------------------------------|----------------------------------------------------------------------------------------------------|--|
| Begriff |                                       | riff                                                                                                    | Erläuterung                                                                                                    |  |
|         | Datalogger<br>Betriebsdaten<br>EEPROM |                                                                                                    | Aufzeichnungs- und Speichereinheit mit<br>Infrarotschnittstelle zur Datenübermittlung in<br>einer Pumpe oder einem Schmiersystem                                                                                       |  |
|         |                                       |                                                                                                    | Auslesedatum und -uhrzeit, Produktions-<br>code, Identitätsnummer, Software-Version,<br>Kennzeichen, Pausenzeit, Betriebszeiten,<br>Pumpzeiten, automatische und manuelle<br>Schmierung, Leermeldung, Funktionsstörung |  |
|         |                                       |                                                                                                    | Verlustfreie Speichereinheit zur Sicherung<br>der Betriebsdaten                                                                                                    |  |
|         | 1 -                                   | Taste des<br>Programm                                                                                                    | PDA-Startmenüs zur Anzeige der installierten e                                                                                                    |  |
|         | 2 -                                   | <ul> <li>2 - Programmleiste mit Programmname, akustischer Anzeige,<br/>Uhrzeit und Taste X zum Beenden des Programms</li> <li>3 - QuickData CE-Bildschirmanzeige</li> <li>4 - Pull-Up-Menü</li> </ul> |                                                                                                    |  |
|         | 3 -                                   |                                                                                                    |                                                                                                    |  |
|         | 4 -                                   |                                                                                                    |                                                                                                    |  |
|         | 5 -                                   | Menüleiste                                                                                                    | )                                                                                                    |  |
|         | 6 - Taste zur /                       |                                                                                                    | Anzeige der Tastatur                                                                                                    |  |

|                 |                        | Schnittstelle         |             |         |
|-----------------|------------------------|-----------------------|-------------|---------|
|                 | Betriebsdaten          | Uhr anzeigen          |             |         |
|                 | Pumpzeiten automatisch | Uhr synchronisieren   |             |         |
|                 | Pumpzeit manuell       | Zähler auslesen       | Deutsch     |         |
|                 | Programmierung         | Einstellungen Eingabe | Englisch    |         |
| Laden           | Betriebszeiten         | Einstellungen lesen   | Französisch |         |
| Speichern unter | Funktionsstörung       | Logger Version        | Spanisch    |         |
| Beenden         | Leermeldung            | Logger auslesen       | Italienisch |         |
| Datei           | Anzeigen               | Logger                | Sprache     | Version |

Tab. 1 Pull-Up-Menüs

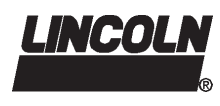

# Beschreibung, Fortsetzung

### Überblick Pull-Up-Menü, Fortsetzung

### Referenzliste

| Menüleiste  | Pull-Up-Menü           | Aktion                                                                            | siehe Seite |
|-------------|------------------------|-----------------------------------------------------------------------------------|-------------|
| Datei Laden |                        | Öffnen von bereits vorhandenen QuickLog-Daten (*.lqd)                             |             |
|             | Speichern unter        | Speichern von ausgelesenen oder veränderten Quicklog-Daten                        | 9           |
|             | Beenden                | Schließen der Diagnosesoftware QuickData CE                                       |             |
| Anzeigen    | Betriebsdaten          | Anzeigen aller aktuellen Betriebsdaten                                            | 9           |
|             | Pumpzeiten automatisch | Anzeigen der letzten automatischen Schmierungen (max. 48)                         |             |
|             | Pumpzeit manuell       | Anzeigen der letzten manuellen Schmierungen(max. 16)                              |             |
|             | Programmierung         | Anzeigen der letzten Änderungen der Programmierung (max. 16)                      |             |
|             | Betriebszeiten         | Anzeigen der letzten Arbeitsintervallen (max. 32)                                 |             |
|             | Funktionsstörung       | Anzeigen der letzten Funktionsstörungen (max. 32)                                 |             |
|             | Leermeldung            | Anzeigen der letzten Leermeldungen (max. 32)                                      |             |
| Logger      | Schnittstelle          | Anzeigen und Ändern der Infrarot-Schnittstelle des PDAs                           | 4           |
|             | Uhr anzeigen           | Anzeigen der aktuellen Uhrzeit und des Datums aus dem Datalogger                  | 11          |
|             | Uhr synchronisieren    | Abgleichen des Dataloggers auf PDA-Uhrzeit und -Datum                             |             |
|             | Zähler auslesen        | Anzeigen der Anzahl aller durchgeführten Betriebsdatenereignisse                  |             |
|             | Einstellungen Eingabe  | Eingeben der Kennzeichens und der Pausenzeit                                      | 12          |
|             | Einstellungen lesen    | Anzeigen des Kennzeichens und der Pausenzeit                                      |             |
|             | Logger Version         | Anzeigen der Logger-Identität, -Produktionscode und -Version                      | 13          |
|             | Logger auslesen        | Auslesen aller Daten, die im EEPROM der Pumpenplatine gespeichert sind            |             |
| Sprache     | Deutsch                | Anzeigen der Programmsprache Deutsch                                              | 14          |
|             | Englisch               | Anzeigen der Programmsprache Englisch                                             |             |
|             | Französisch            | Anzeigen der Programmsprache Französisch                                          |             |
|             | Spanisch               | Anzeigen der Programmsprache Spanisch                                             |             |
|             | Italienisch            | Anzeigen der Programmsprache Italienisch                                          |             |
| Version     |                        | Anzeigen des Herstellers, der Software-Version und des Datums der<br>Installation | 14          |

Tab. 2 Pull-Up-Referenzliste

#### Seite 6 von 16

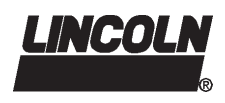

# Beschreibung, Fortsetzung

### Steuerungs- und Überwachungssystem "QuickData"

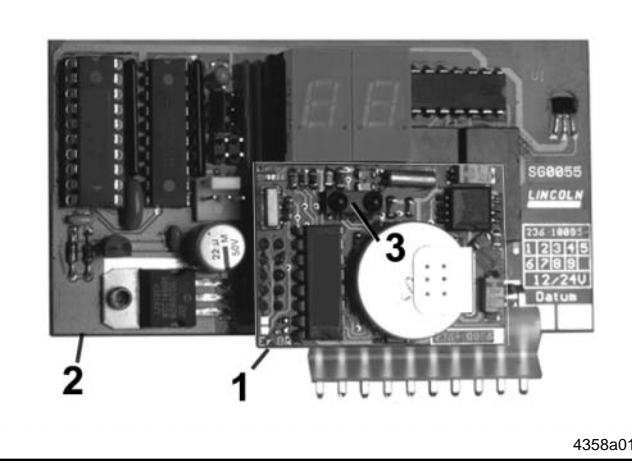

Abb. 4 Steuerplatine MDF 00 mit aufgestecktem Dataloggermodul

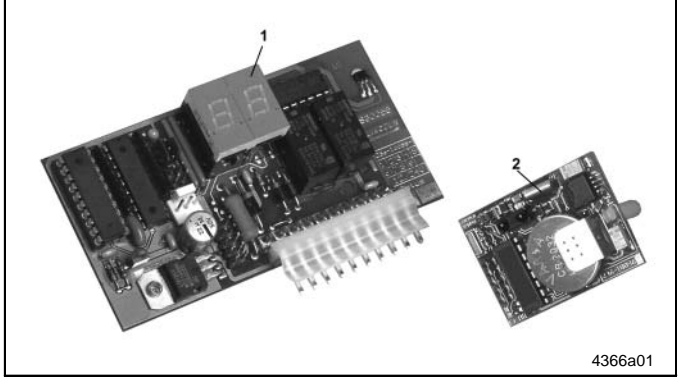

- Abb. 5Steuerplatine MDF 00 und Dataloggermodul1 -Steuerplatine2 -Datalogger / 4 bit
  - Das Dataloggermodul 2 mit Schnittstelle zur Steuerplatine 1 ist ausgerüstet mit
    - Echtzeituhr mit Batterie
    - EEPROM Speicher
    - IR Schnittstelle zur Übertragung der Daten

Das Steuerungs- und Überwachungssystem besteht aus:

- · der Steuerung mit Folientastatur und Display
- dem Dataloggermodul mit IR-Schnittstelle
- · dem IR- Schnittstellenmodul RS 232 (COM)
- der Software "QuickData"
- 1 Dataloggermodul
- 2 Steuerplatine
- 3 Infrarotschnittstelle

#### Steuerplatine mit Datalogger

Die Steuerplatine 1, Abb. 4 mit Schnittstelle zum Dataloggermodul 2 gibt folgende Informationen an den Datalogger:

| Ereignisse                                     | Schaltvorgänge |
|------------------------------------------------|----------------|
| Spannungsversorgung                            | ein/aus        |
| Pumpe, automatischer Schmiervorgang            | ein            |
| Pumpe, manuell ausgelöster Schmier-<br>vorgang | ein            |
| Leermeldung (LL)                               | ein/aus        |
| Funktionsstörung (Er)                          | ein/aus        |
| Pausenzeiteinstellung                          |                |

- Das Dataloggermodul 2 mit Schnittstelle zur Steuerplatine 1 speichert:
  - Informationen aus der Steuerung mit Datum und Uhrzeit
  - Identnummer, Softwarestand und Produktionsdatum
  - Eingabe von Kundenkennzeichnungen

Seite 7 von 16

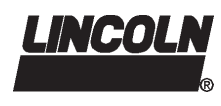

# Bedienung

Menü "Datei"

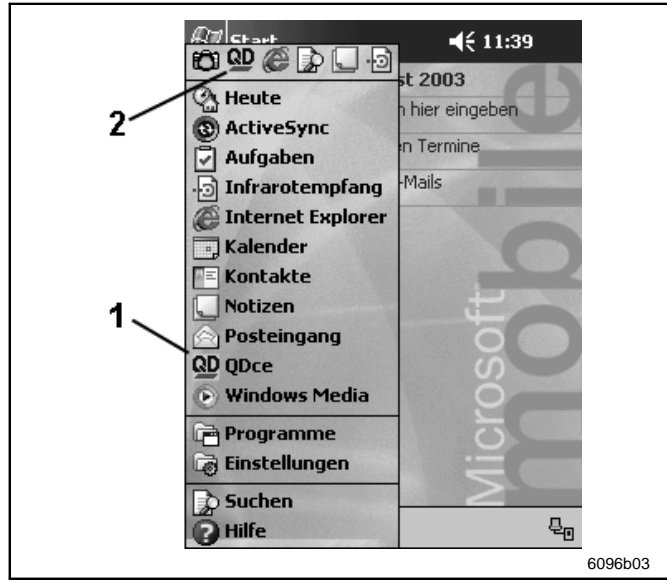

Abb. 6 Starten der Software QDce

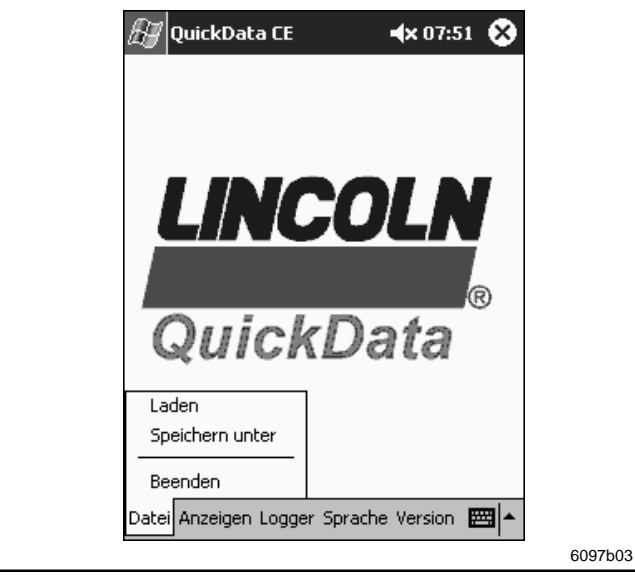

Abb. 7 Pull-Up-Menü "Datei"

#### Starten des Programms

Starten Sie die Quickdata-Software (QDce) aus dem Startmenü (siehe Abb. 6) oder vom Installationsort (ggf. unter /Windows/Programme).

- 1 QD-Programmstart aus Startmenü (siehe Seite 4, Abschnitt "Installation")
- 2 QD-Programmstart aus temporärer Programmliste (wird ggf. vom PDA-Betriebssystem automatisch bereitgestellt)

### Laden bereits gespeicherter Daten

Betätigen Sie in der Menüleiste "Datei" und im Pull-Up-Menü "Laden" (siehe Abb. 7).

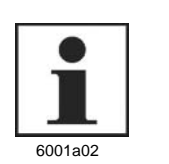

#### HINWEIS

Das folgende Fenster wird vom installierten PDA-Betriebssystem in Landessprache generiert.

Setätigen Sie eine gespeicherte Quicklog-Datei (\*.lqd).

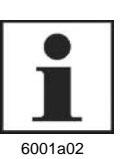

### HINWEIS

Die der Name der Quicklog-Datei wird in der Programmleiste angezeigt.

Der Dateiinhalt kann im Pull-Up-Menü "Anzeige" dargestellt werden (siehe Seite 9 und 10).

# **Benutzerinformation**

Technische Beschreibung

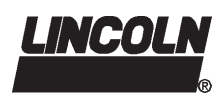

2.2G-10002-F03

# Bedienung, Fortsetzung

### Menü "Datei", Fortsetzung

#### Speichern von Daten

Betätigen Sie in der Menüleiste "Datei" und im Pull-Up-Menü "Speichern unter" (siehe Seite 8, Abb. 7).

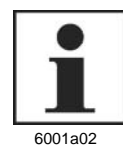

### HINWEIS

Das folgende Fenster wird vom installierten PDA-Betriebssystem in Landessprache generiert.

- Geben Sie den Dateinamen ein.
- Bestätigen Sie die Eingabe mit OK.

#### Beenden des Programms

- Betätigen Sie in der Menüleiste "Datei" und im Pull-Up-Menü "Beenden" (siehe Seite 8, Abb. 7).
- 1. Falls alle Daten bereits gesichert sind, erscheint folgende Meldung:

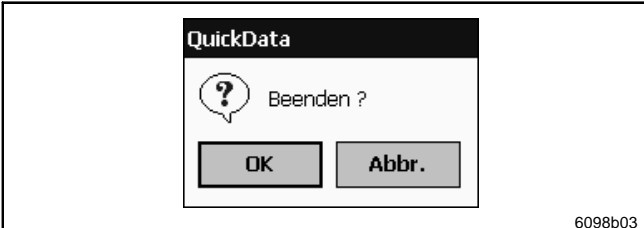

Abb. 9 Rückfrage zum Programmende

 Bestätigen Sie die Rückfrage zum Programmende (siehe Abb. 8) mit OK.

### Menü "Anzeigen"

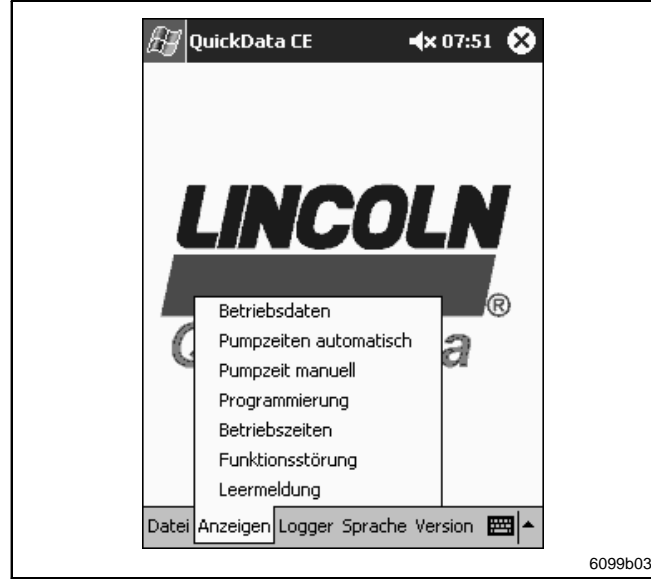

Abb. 11 Pull-Up-Menü "Anzeige"

Voraussetzung:

- Im Programm QuickData müssen Daten vorhanden sein:
- durch Laden von gespeicherten Daten (siehe Seite 8)
- durch Auslesen von Daten aus dem Datalogger einer Pumpe bzw. eines Systems (siehe Seite 13)

Andernfalls erhalten Sie folgende Meldung:

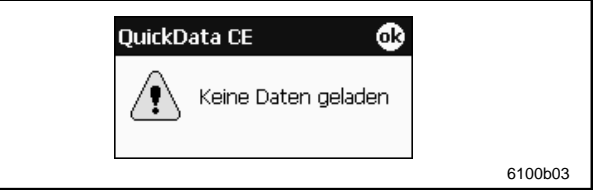

Abb. 8 Hinweis auf fehlende Daten

2. Falls Daten verändert oder neu erstellt und jeweils noch nicht gespeichert wurden, erscheint folgende Meldung:

| Quick Data X          |         |
|-----------------------|---------|
| Daten nicht gesichert |         |
| Abbrechen Beenden     |         |
|                       | 6106b03 |

Abb. 10 Warnung aufgrund drohendem Datenverlust

- Falls Sie die Daten verwerfen möchten, betätigen Sie "Beenden".
- Falls Sie die Daten speichern möchten, betätigen Sie "Abbrechen" und folgen Sie den Anweisungen des oberen Abschnitts "Speichern von Daten".
- Beenden Sie anschließend das Programm.
- Betätigen Sie in der Menüleiste "Anzeigen" und im Pull-Up-Menü die gewünschte Liste (siehe Abb. 10):
- Betriebsdaten
  - Pumpenzeiten automatisch (bis 48 Positionen)
  - Pumpzeit manuell (bis 16 Positionen)
  - Programmierung (bis 16 Positionen)
  - Betriebszeiten (bis 32 Positionen)
  - Funktionsstörung (bis 32 Positionen)

**HINWEIS** 

- Leermeldung (bis 32 Positionen)

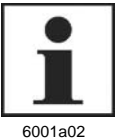

Auf Seite 6, im Abschnitt "Anzeigen" finden Sie eine Übersicht der aufgelisteten Betriebsdaten, auf Seite 9, Abb. 10 die entsprechenden Bildschirmanzeigen.

 Verlassen Sie jeweils ein Fenster durch Betätigung von "X" in der Ecke rechts oben.

Änderungen vorbehalten

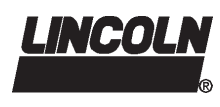

# Bedienung, Fortsetzung

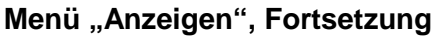

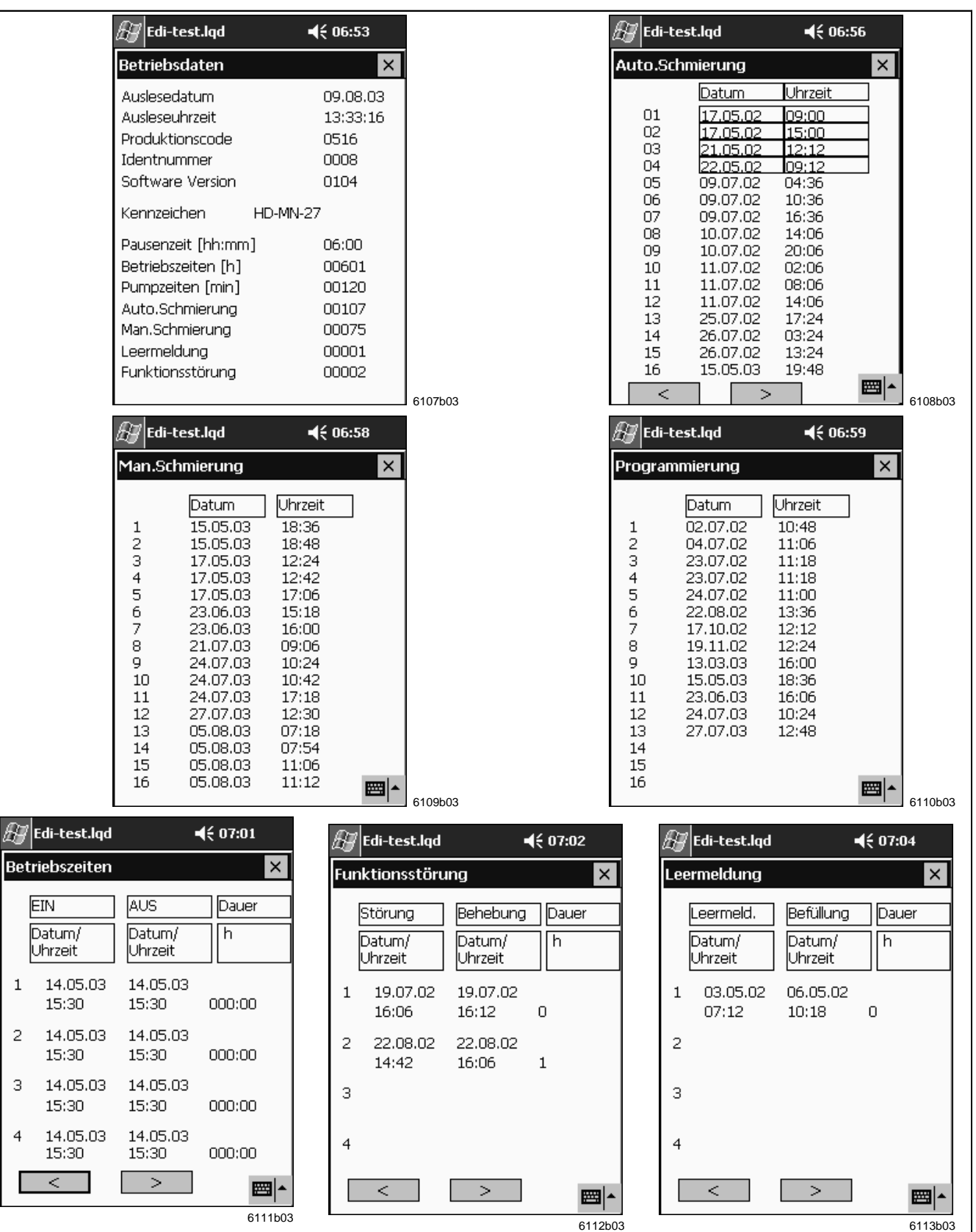

Abb. 12 Auflistung aller Betriebsdaten

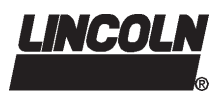

2.2G-10002-F03

# **Bedienung**, Fortsetzung

### Menü "Logger"

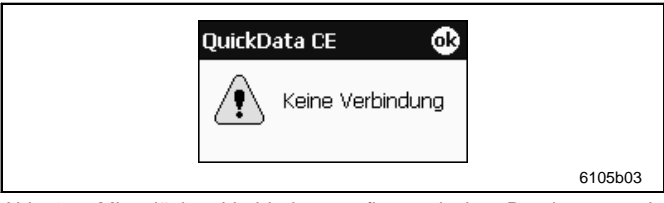

Missglückter Verbindungsaufbau zwischen Datalogger und Abb. 13 PDA

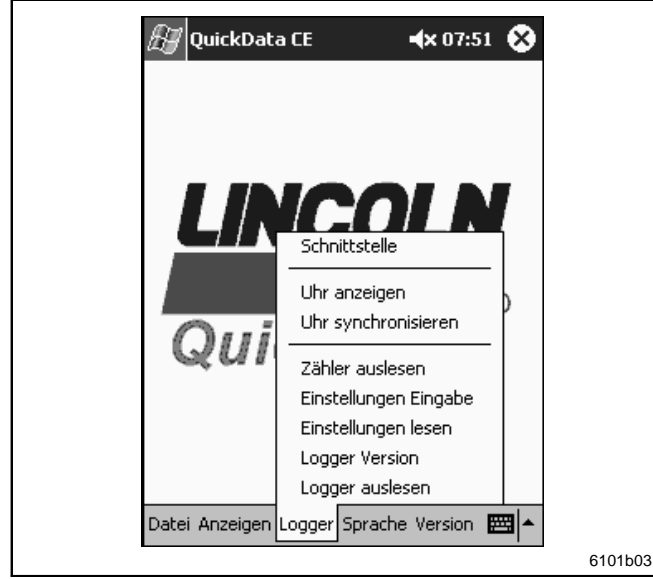

Abb. 14 Pull-Up-Menü "Logger"

### Zähler auslesen

Änderungen vorbehalten

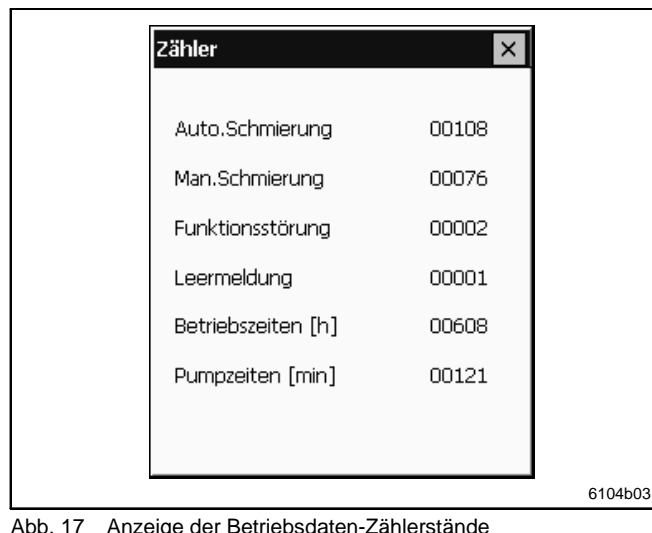

Anzeige der Betriebsdaten-Zählerstände Abb. 17

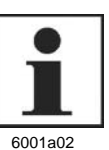

#### WICHTIGER HINWEIS

Vergewissern Sie sich der Infrarot-Verbindung zwischen PDA und Datalogger (siehe Seite 4, Abschnitt "Inbetriebnahme").

### Auslesen der Datalogger-Zeit

0 Betätigen Sie in der Menüleiste "Logger" und im Pull-Up-Menü "Uhr anzeigen" (siehe Abb. 14).

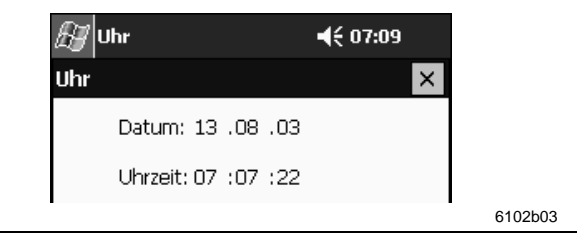

Abb. 15 Uhrzeit und Datum aus dem Datalogger

Verlassen Sie das Fenster durch Betätigung von "X" in 0 der Ecke rechts oben.

#### Synchronisierung der Datalogger- auf PDA-Zeit

0 Betätigen Sie in der Menüleiste "Logger" und im Pull-Up-Menü "Uhr synchronisieren" (siehe Abb. 14).

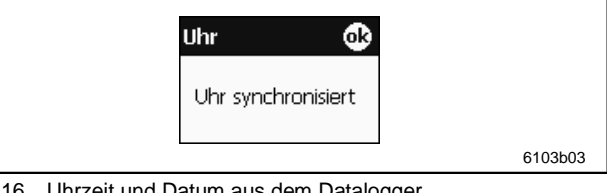

Abb. 16 Uhrzeit und Datum aus dem Datalogger

- Schließen Sie die Meldung durch Betätigung von "OK" in der Ecke rechts oben.
- ٢ Betätigen Sie in der Menüleiste "Logger" und im Pull-Up-Menü "Zähler auslesen" (siehe Abb. 14).

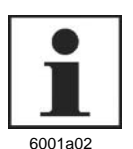

### WICHTIGER HINWEIS

Wie in Abb. 17 dargestellt erhalten Sie die Anzahl aller durchgeführten Betriebsdatenereignisse.

Verlassen Sie das Fenster durch Betätigung von "X" in der Ecke rechts oben.

Seite 11 von 16

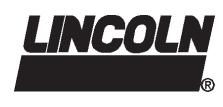

# Bedienung, Fortsetzung

### Menü "Logger", Fortsetzung

#### Kennzeichen- und Pausenzeit-Eingabe

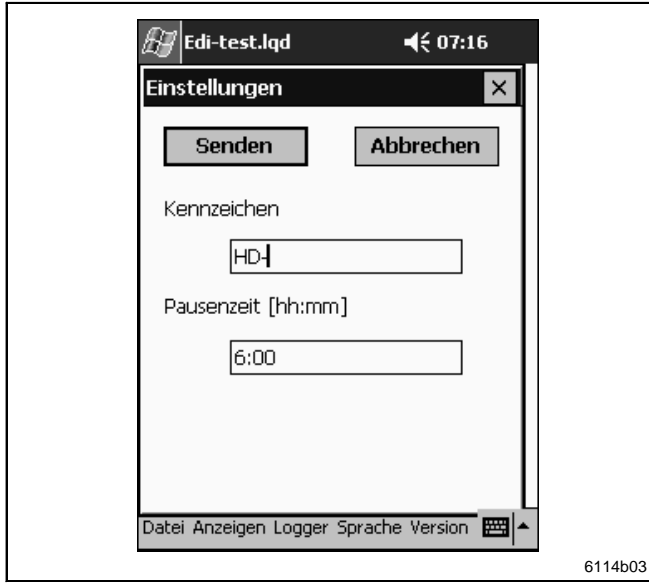

Abb. 18 Kennzeichen- und Pausenzeit-Eingabe

- Betätigen Sie in der Menüleiste "Logger" und im Pull-Up-Menü "Einstellungen Eingabe" (siehe Seite11, Abb. 14).
- Geben Sie eine beliebige Kennung des Geräts ein (max. 16 Zeichen), z. B. das Kfz-Kennzeichen.
- S Komplettieren Sie die Eingabe mit der Pausenzeit.

 Betätigen Sie "Senden", um die Daten dem Datalogger zu übermitteln.

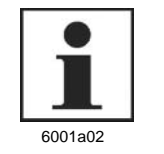

### HINWEIS

Das Programm akzeptiert als Pauszeit-Eingabe bis zu zweistellige Stunden- und nur zweistellige Minuten-Eingaben, mit einem Doppelpunkt getrennt. Andernfalls erscheint folgende Meldung:

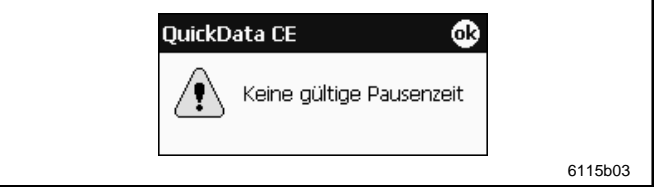

- Abb. 19 Meldung nach fehlerhafter Pausenzeit-Eingabe
- Verlassen Sie die Meldung durch Betätigen von "OK" in der Ecke rechts oben.

Sofern zwischen PDA und Datalogger eine Verbindung besteht, erhalten Sie mit dem folgenden Fenster den Erfolg der Sendung quittiert.

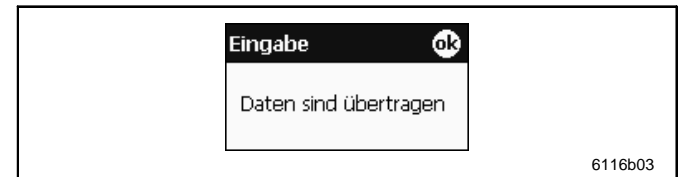

Abb. 20 Meldung nach fehlerhafter Pausenzeit-Eingabe

Betätigen Sie in der Menüleiste "Logger" und im Pull-Up-Menü "Einstellungen lesen" (siehe Seite 11, Abb. 14).

Auf dem PDA-Bildschirm werden die aktuell ausgelesenen Kennzeichen- und Pausenzeit-Werte angezeigt (siehe Abb. 21).

 Schließen Sie die Kennzeichen- und Pausenzeit-Anzeige durch Betätigen von "X" in der Ecke rechts oben.

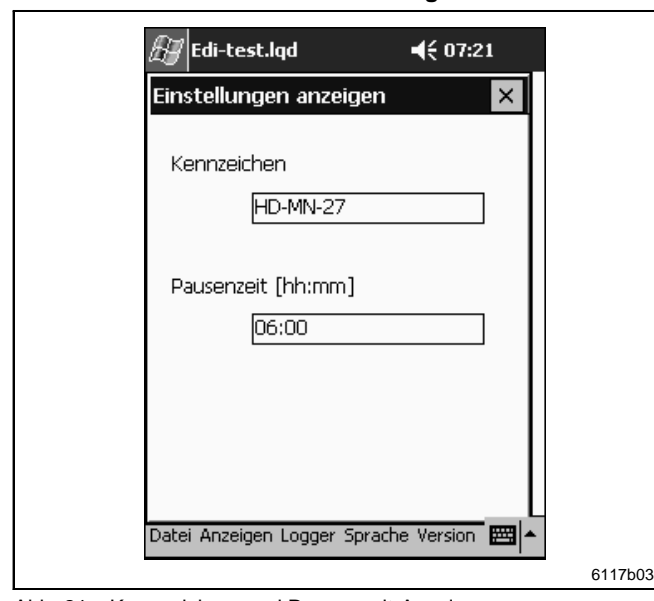

Abb. 21 Kennzeichen- und Pausenzeit-Anzeige

### Seite 12 von 16

Kennzeichen- und Pausenzeit-Anzeige

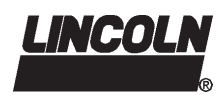

2.2G-10002-F03

# Bedienung, Fortsetzung

### Menü "Logger", Fortsetzung

#### **Datalogger-Version anzeigen**

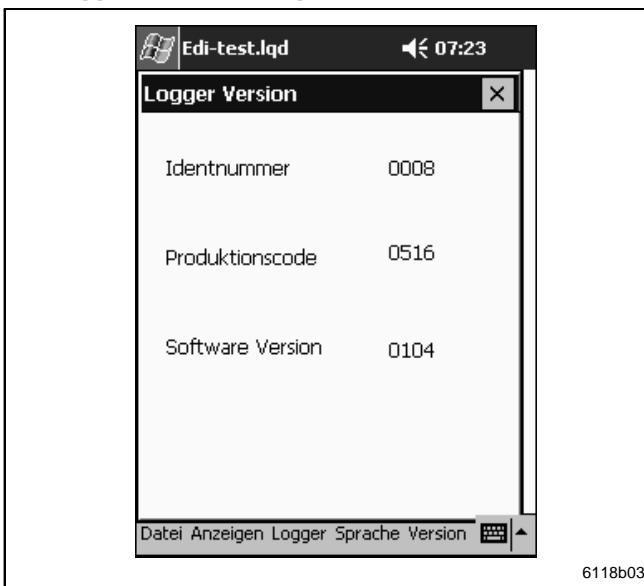

Abb. 22 Anzeige der Datalogger-Version

#### Datalogger-Betriebsdaten auslesen

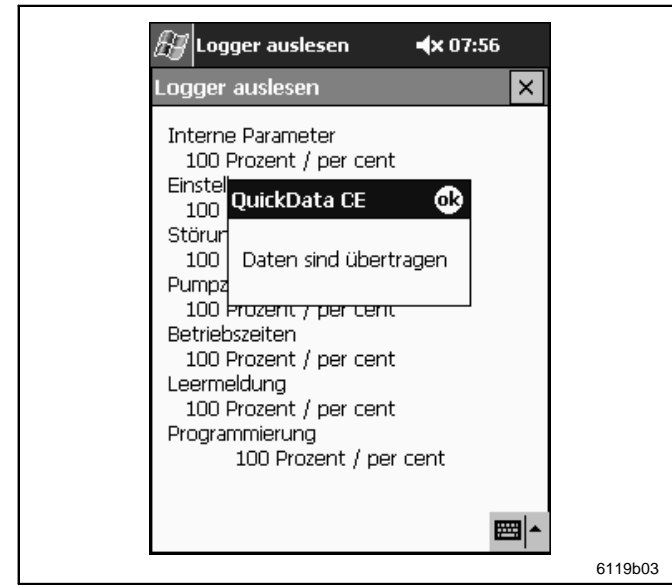

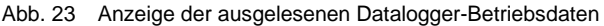

Betätigen Sie in der Menüleiste "Logger" und im Pull-Up-Menü "Logger Version" (siehe Seite 11, Abb. 14).

Auf dem PDA-Bildschirm wird die aktuell ausgelesener Identitätsnummer, der Produktionscode und die Software-Version angezeigt (siehe Abb. 22).

 Schließen Sie die Anzeige der Datalogger-Daten durch Betätigen von "X" in der Ecke rechts oben.

Betätigen Sie in der Menüleiste "Logger" und im Pull-Up-Menü "Logger auslesen" (siehe Seite 11, Abb. 14).

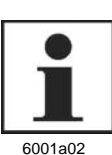

### HINWEIS

Warten Sie, bis alle Werte zu 100 % vom Datalogger zum PDA übertragen wurden. Das Ende der Übertragung wird mit der Meldung "Daten sind übertragen" angezeigt.

Folgende Daten werden vom Datalogger ausgelesen:

- Interne Parameter
- Einstellungen
- Störung
- Pumpzeiten
- Betriebszeiten
- Leermeldung
- Programmierung
- Speichern Sie die Daten auf Ihrem PDA (siehe Seite 9).
- Schließen Sie das Fenster mit den ausgelesenen Daten zusammen mit der Meldung durch Betätigen von "OK" in der Ecke rechts oben.

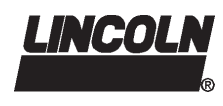

# Bedienung, Fortsetzung

### Menü "Sprache"

### Programmsprache wechseln

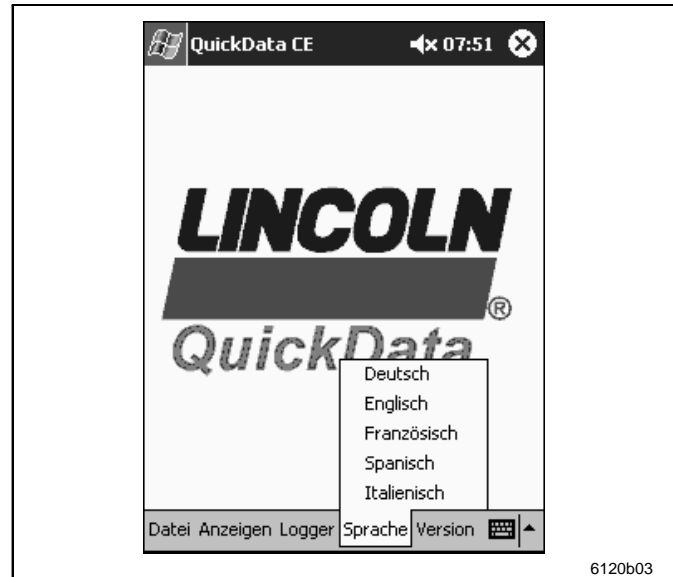

Betätigen Sie in der Menüleiste "Sprache" und im Pull-Up-Menü die gewünschte Programmsprache (siehe Abb. 24).

Das Menü, die Meldungen und die Fenster des Programms QuickData CE sind sofort in der gewählten Sprache verfügbar.

Abb. 24 Programmsprache wechseln

### Menü "Version"

Software-Version anzeigen

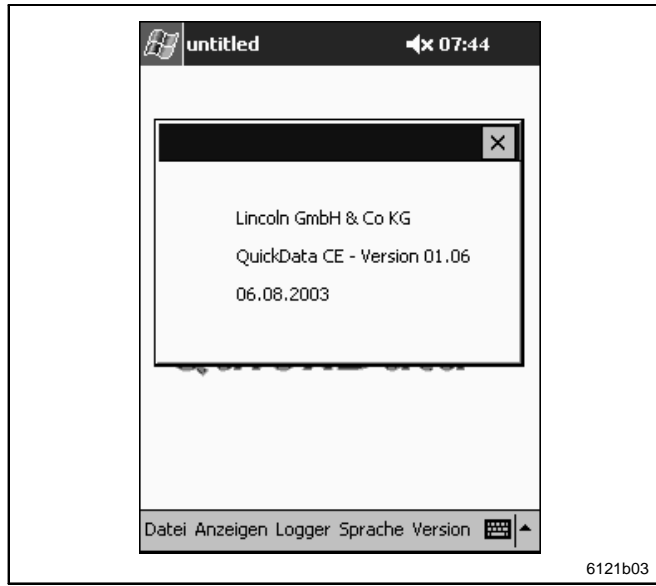

Abb. 25 Software-Version anzeigen

Betätigen Sie in der Menüleiste "Version" (siehe Abb. 25).

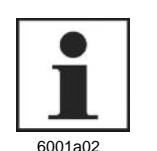

#### HINWEIS

Die Anzeige enthält folgende Angaben für das Programm QuickData CE:

- Hersteller
- · Version
- Erstellungsdatum
- Schließen Sie das Fenster durch Betätigen von "X" in der Ecke rechts oben.

#### Seite 14 von 16

# **Benutzerinformation**

Technische Beschreibung

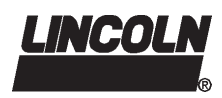

### 2.2G-10002-F03

# Störungen und ihre Ursachen

| Meldung                      | Beschreibung                                                                                                    | Abhilfe                                                                                         | Seite |
|------------------------------|----------------------------------------------------------------------------------------------------|-------------------------------------------------------------------------------------------------|-------|
| QuickData CE                 | Im PDA liegen keine geladen oder<br>ausgelesen Daten vor.<br>Diese Meldung erscheint bei dem                                | <ul> <li>Laden Sie eine bereits gespei-<br/>cherte Datei.<br/>oder</li> </ul>                   | 9     |
| 6100b03                      | Versuch, Daten zu speichern oder sie<br>anzuzeigen.                                                                         | <ul> <li>Lesen Sie Daten aus einem<br/>Datalogger aus.</li> </ul>                               | 13    |
| QuickData CE 🚯               | Zwischen dem PDA und dem Datalog-<br>ger besteht keine Verbindung.                                                          | Vergewissern Sie sich über<br>die korrekte Installation der<br>QuickDate Software               | 4     |
| Keine Verbindung<br>6105b03  | Diese Meldung erscheint immer, wenn<br>noch keine Infrarot-Verbindung aufge-<br>baut oder sie wieder unterbrochen<br>wurde. | <ul> <li>Führen Sie die Anweisungen<br/>zur Inbetriebnahme nochmals<br/>aus.</li> </ul>         | 4     |
| Quick Data                   | Bei Fortführung der Beendigung von<br>QuickData CE droht Datenverlust.                                                      | Falls Sie die Daten verwerfen<br>möchten, betätigen Sie "Be-                                    | 9     |
| Daten nicht gesichert        | Diese Meldung erscheint, wenn<br>QuickData-Software beendet werden                                                          | enden".<br>oder                                                                                 |       |
| Abbrechen Beenden<br>6106b03 | soll, während veränderte oder neu<br>eingelesene Daten im PDA bisher<br>nicht gespeichert wurden.                           | <ul> <li>Falls Sie die Daten speichern<br/>möchten, betätigen Sie "Ab-<br/>brechen".</li> </ul> | 9     |
| QuickData CE 🛛 🚯             | Die Eingabe der Einstellungen werden nicht übernommen.                                                                      | Geben Sie die Pausenzeit im<br>folgenden Format ein:                                            | 12    |
| Keine gültige Pausenzeit     | Diese Meldung erscheint, wenn die<br>Pauszeit nicht korrekt eingegeben<br>wurde.                                            | (h) <b>h:mm</b><br>Beispiele: 1:20, 45:20                                                       |       |
| 6115b03                      |                                                                                                    |                                                                                                 |       |

Tab. 3 Übersicht Störungsmeldungen

Seite 15 von 16

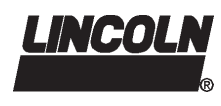

Amerika: Lincoln Industrial One Lincoln Way St. Louis, MO 63120-1578 USA Phone: (+1) 314 679 4200 Fax: (+1) 800 424 5359 Europa/Afrika: Lincoln GmbH & Co. KG Heinrich-Hertz Straße 2-8 69190 Walldorf Tel: (+49) 6227 33-0 Fax: (+49) 6227 33-259

# Asien/Pazifik:

Lincoln Industrial Asia Pacific Regional Office 25 International Business Park #01-65/67 German Centre © Copyright 2002 Singapore 609916 Printed in Germany Phone: (+65) 562-7960 Web site: Fax: (+65) 562 9967 www.lincolnindustrial.com

### Seite 16 von 16